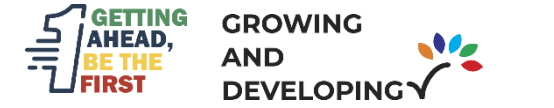

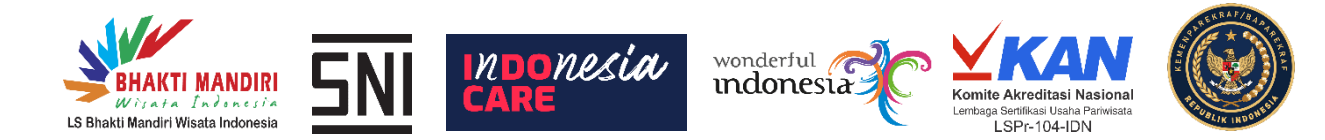

# MANUAL BOOK SIM.BMWI.CO.ID

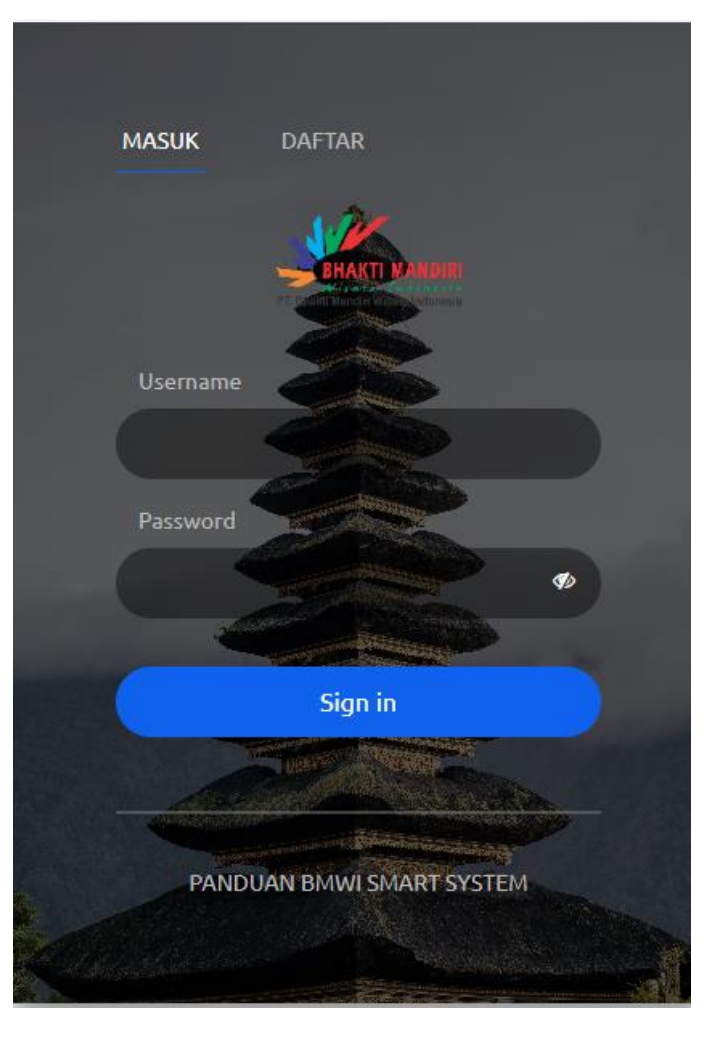

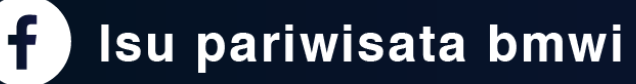

nwi 🔘 @

@lsbmwi

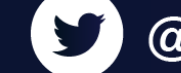

@lsupariwisata 🕓 0815 7552 0823

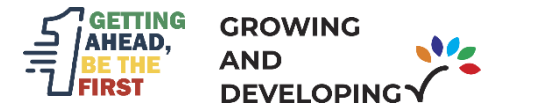

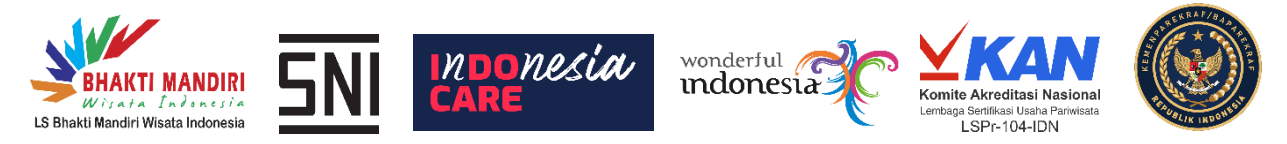

 $\bigcirc$ 

0815 7552 0823

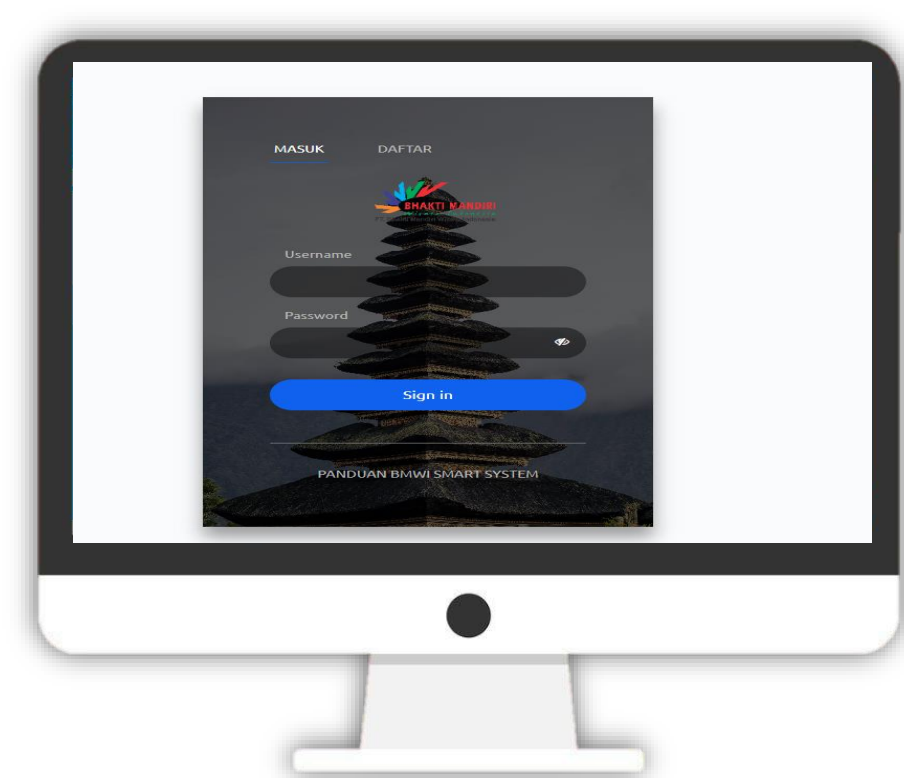

### Daftar Akun

#### 1) Login ke <u>sim.bmwi.co.id</u>

- 2) Klik <u>**Daftar</u>** Untuk membuat akun usaha yang ingin didaftarkan sertifikasi usaha pariwisata maupun sertifikasi SNI CHSE</u>
- 3) Isikan data berupa nama, email, telepon dan password
- 4) Selanjutnya klik daftar dan muncul tulisan pendaftaran akun telah berhasil

@lsupariwisata

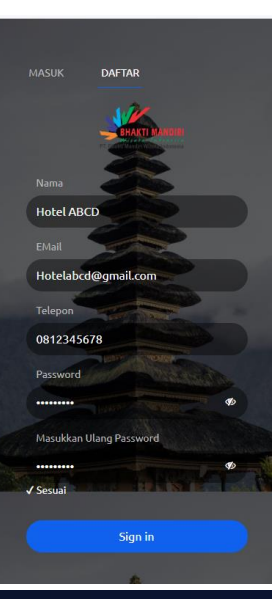

Isu pariwisata bmwi

🔘 @lsbmwi

nwi У

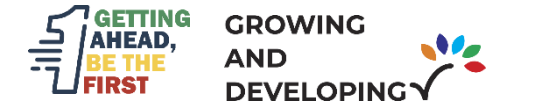

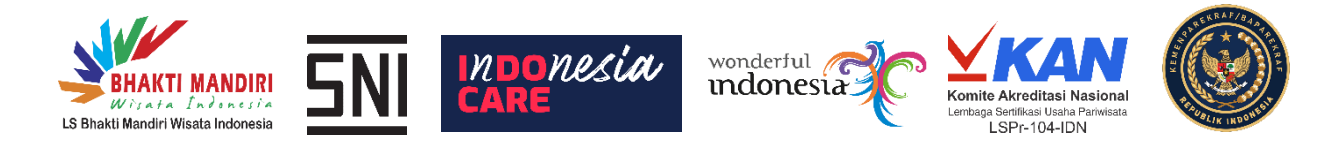

## Verifikasi Email

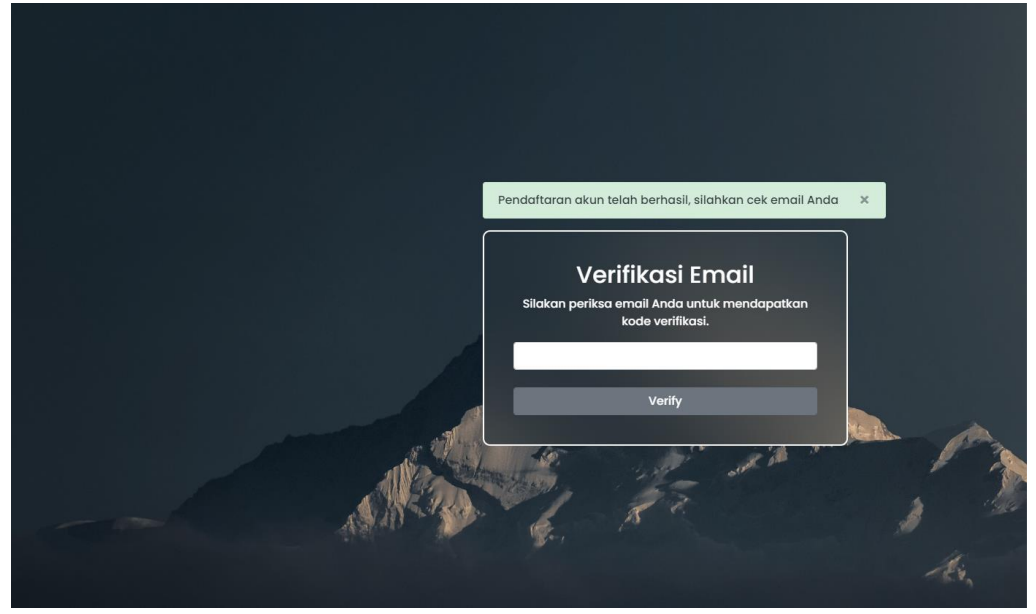

- Setelah Berhasil Mengisi Nama, Nomor HP, Email, dan Password pelaku usaha akan diminta <u>menuliskan veirifkasi email yang akan</u> <u>dikirimkan ke email</u> yang sudah didaftarkan
- 2) Setelah mengisi verifikasi email , pelaku usaha dapat login ke sim.bmwi.co.id menggunakan email dan password yang sudah didaftarkan

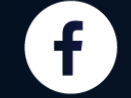

Isu pariwisata bmwi

Ø @lsbmwi

i 🍠 @

@lsupariwisata 🕓 0815 7552 0823

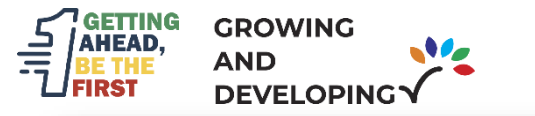

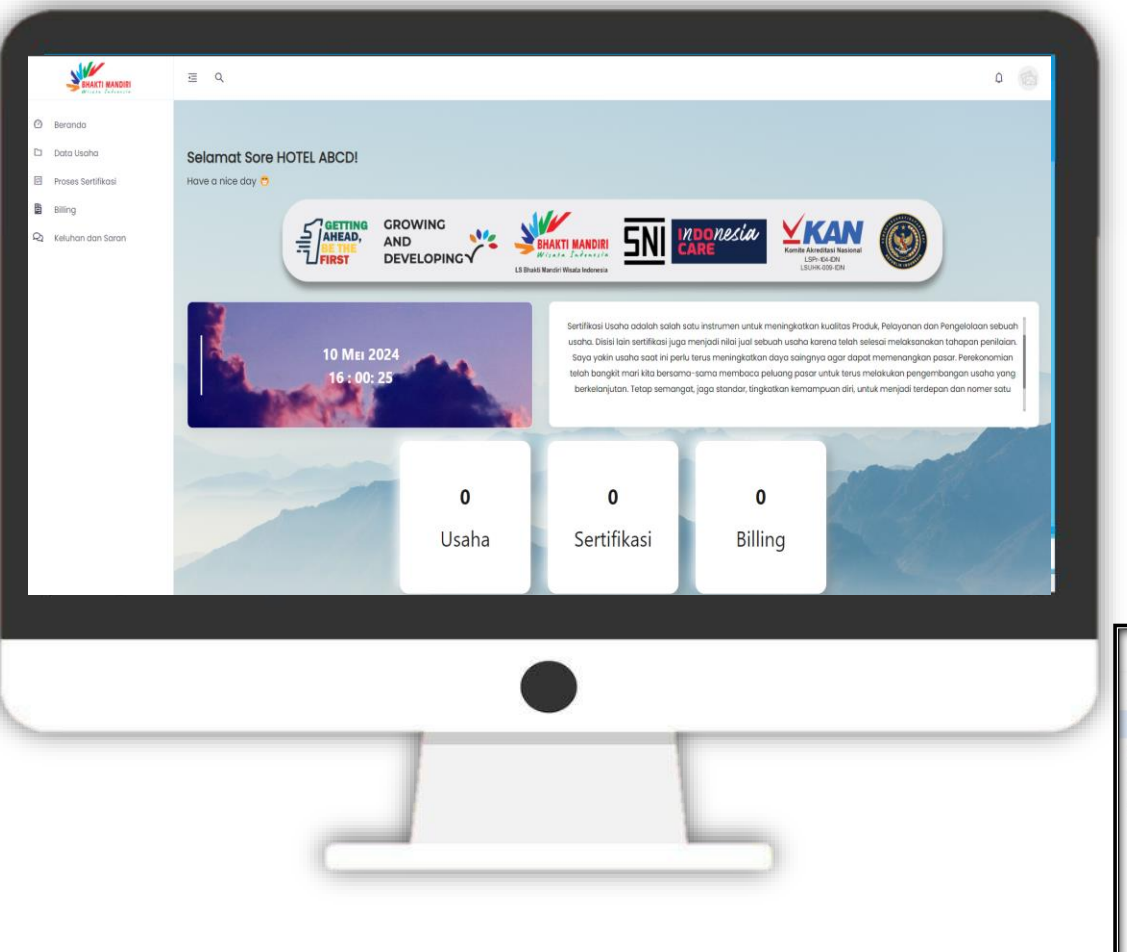

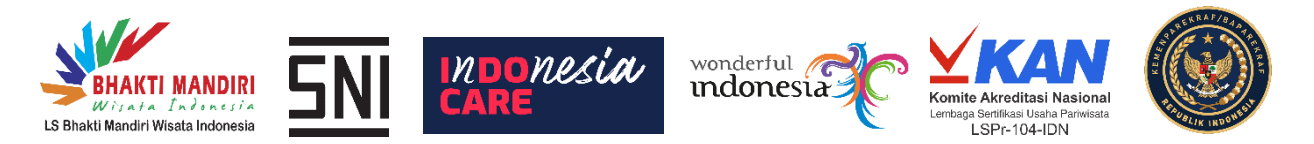

#### **Daftar Usaha**

- 1) Setelah berhasil membuat akun dan login pelaku usaha dapat memasukkan data usaha yang akan disertifikasi pada tombol data usaha disamping kiri
- Setelah itu Klik <u>Tambah Usaha</u> dan masukkan data usaha 2) dengan benar
- 3) Setelah data dimasukkan klik <u>Tambah Data</u> pada bagian bawah dan akan muncul **data berhasil disimpan**

 $\bigcirc$ 

0815 7552 0823

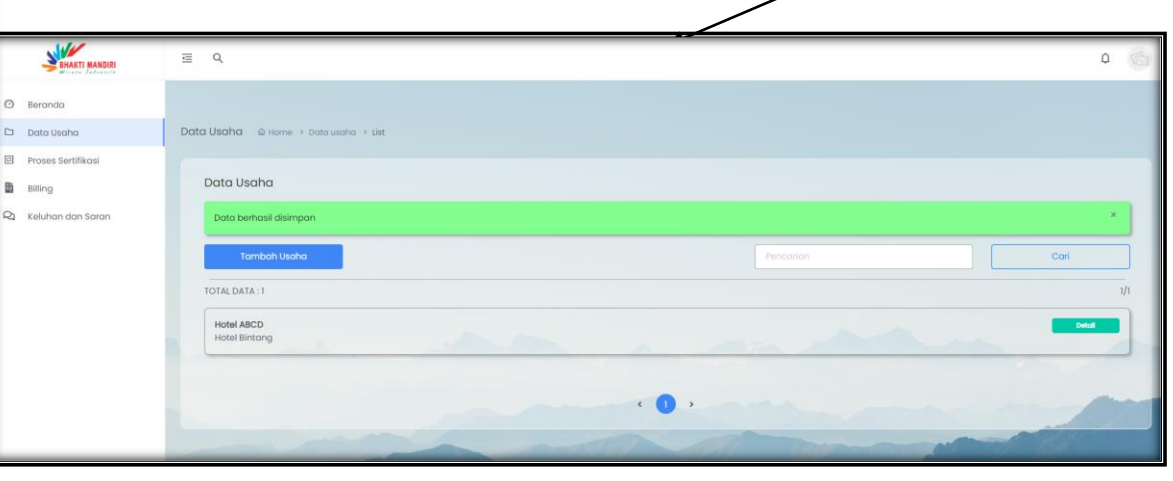

@lsupariwisata

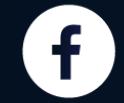

Isu pariwisata bmwi

0 @lsbmwi

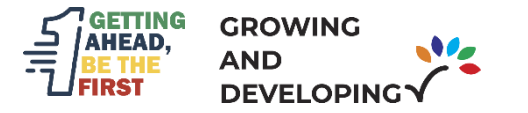

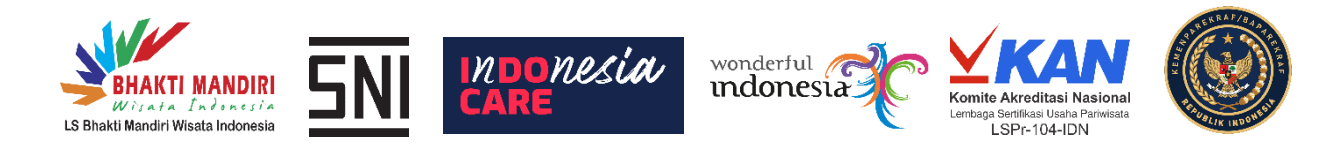

## Daftar Sertifikasi

- 1) Pilih menu *Proses Sertifikasi*
- 2) Setelah itu Klik <u>Ajukan Sertifikasi</u> dan masukkan data usaha dengan benar
- 3) Pastikan pengajuan kategori sertifikasi usaha sudah benar yaitu :
  - Sertifikasi usaha,
  - Sertifikasi SNI CHSE
  - Sertifikasi PPIU/PIHK
  - Sertifikasi Usaha + CHSE
- 4) Setelah semua data diisi klik <u>Kirim</u> <u>Permohonan</u>

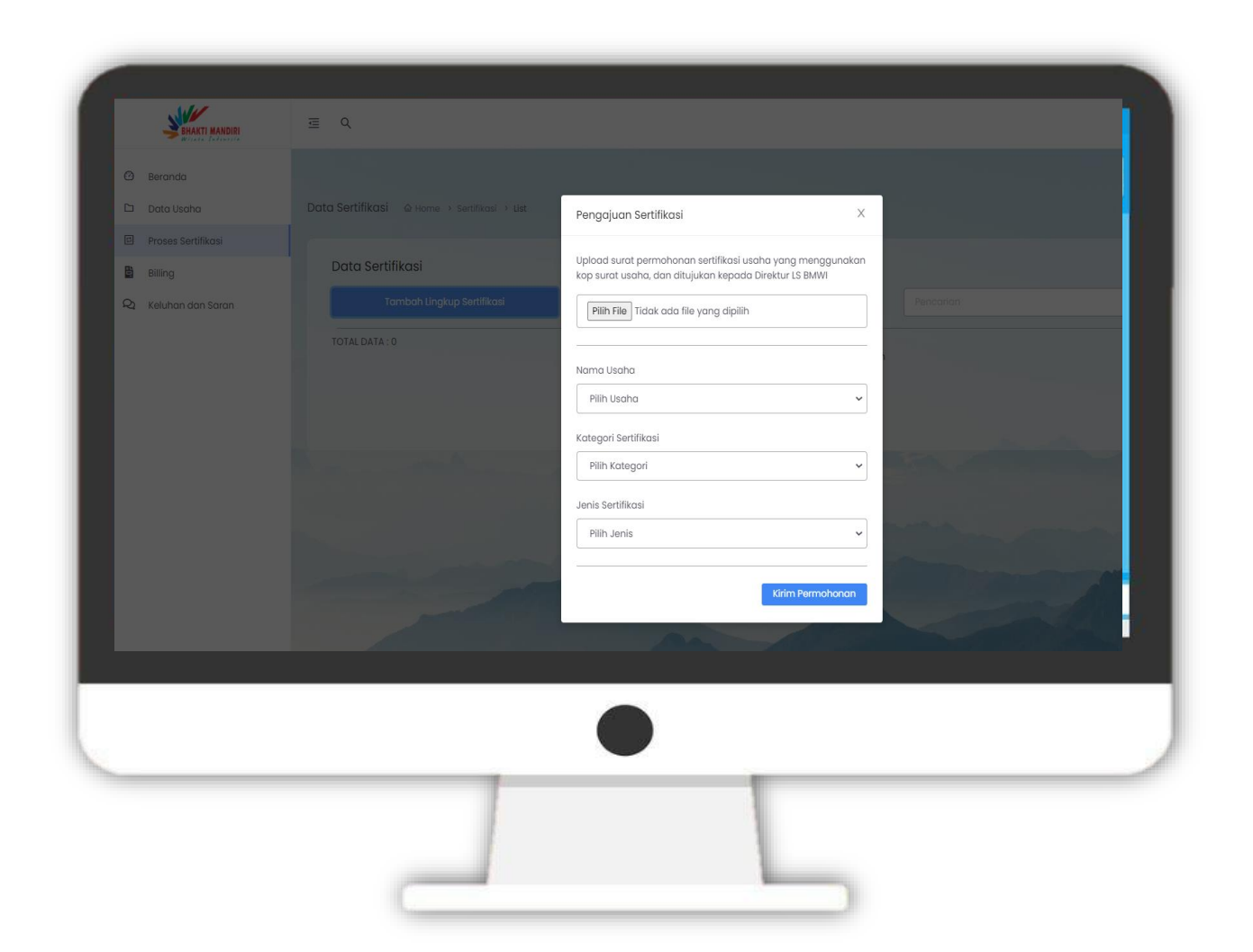

@lsupariwisata

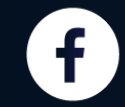

@lsbmwi

0

vi 🎔

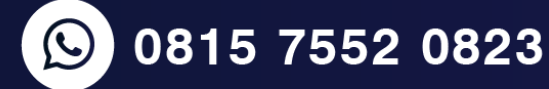

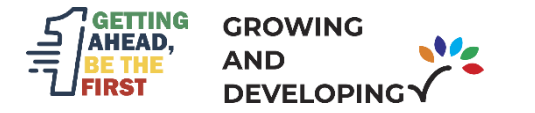

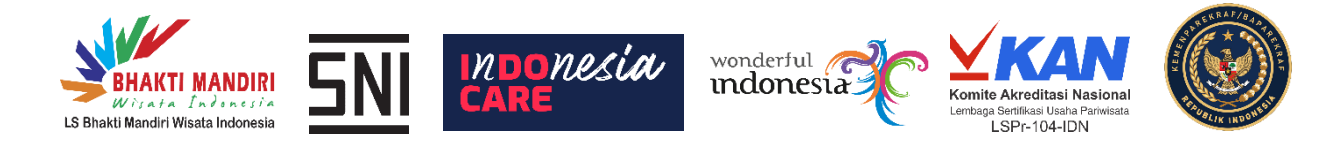

0815 7552 0823

 $\bigcirc$ 

| BHAKTI MANDIRI       | Ξ Q                                                                                                    |
|----------------------|----------------------------------------------------------------------------------------------------|
| 🕲 Beranda            |                                                                                                    |
| 🗅 🛛 Data Usaha       | Data Sertifikasi                                                                                                    |
| 🗉 Proses Sertifikasi | Permahanan harbeell dikirim mahan tunggu admin untuk malakukan kanfirmani narmahanan                                                                            |
| Billing              | Permononan bernasi aikinin, monon tangga damin antak melakukan koninimasi permononan                                                                            |
| 🛛 Keluhan dan Saran  | Data Sertifikasi Tomboh Lingkup Sertifikasi Po TOTAL DATA : 1 PT. Hotel ABCD (Hotel ABCD) Hotel Bintang Sertifikasi Awal Status : Menunggu Konfirmasi Pengajuan |
|                      |                                                                                                    |

#### Proses Verifikasi Data

- Setelah proses kirim permohonan auditee menunggu proses verifikasi data dari LSBMWI
- Setelah mendapatkan SMS dari LSBMWI Pelaku Usaha dapat melanjutkan proses selanjutnya

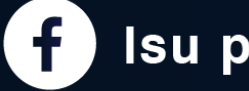

Isu pariwisata bmwi

@lsbmwi

0

🎔 @lsupariwisata

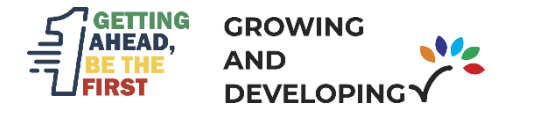

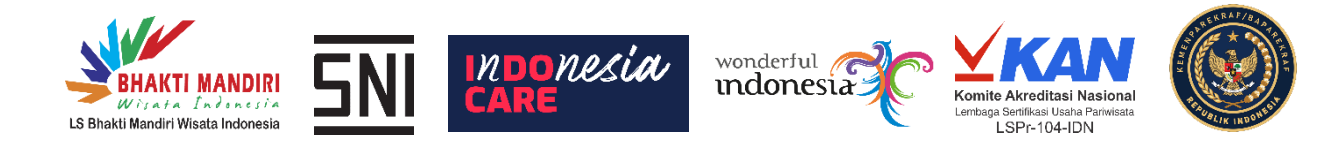

| SHAKTI MANDIRI      | 逗 Q                                                                                                    |                                                  |                                      |        | ۵ ۵           |
|---------------------|----------------------------------------------------------------------------------------------------|--------------------------------------------------|--------------------------------------|--------|---------------|
| 🕲 Beranda           |                                                                                                    |                                                  |                                      |        |               |
| Data Usaha          | Tempat Usaha                                                                                                    |                                                  |                                      |        |               |
| Proses Sertifikasi  |                                                                                                    | Mohon lenakapi data permohonan sertifikasi untuk | dapat melaniutkan proses sertifikasi |        |               |
| Billing             |                                                                                                    | Leookani Data                                    |                                      |        |               |
| Q Keluhan dan Saran |                                                                                                    | Lengkupi Dota                                    |                                      |        |               |
|                     | Proses Sertifikasi<br>Tempat Usaha : PT. Hotel ABCD (Hotel ABCD)<br>Golongan : Hotel Bintang<br>Jenis : Sertifikasi Aval<br>Status : Konfirmasi Pengajuan<br>Pembayaran : Lihat Rivayat<br>Peniniain : Penilaian<br>Berita Acara Audit : Lihat |                                                  |                                      |        |               |
|                     |                                                                                                    |                                                  |                                      |        |               |
|                     | Checklist Proses                                                                                                    |                                                  |                                      | Stotus | Aksi          |
|                     | 1 Pengajuan Permohonan                                                                                                    |                                                  |                                      |        |               |
|                     | 2 Kelengkapan Dokumen                                                                                                    |                                                  |                                      | Ø      | /             |
|                     | 3 Perjanjian Kontrak                                                                                                    |                                                  |                                      | ß      |               |
|                     | 4 Tim Evaluator                                                                                                    |                                                  |                                      | ď      |               |
|                     |                                                                                                    |                                                  |                                      |        | - Anne period |
|                     |                                                                                                    |                                                  |                                      |        |               |
|                     |                                                                                                    |                                                  |                                      |        |               |
|                     |                                                                                                    |                                                  |                                      |        |               |

@lsbmwi

y

0

@lsupariwisata

Isu pariwisata bmwi

### Proses Kelengkapan Data

 $\bigcirc$ 

- 1) Setelah mendapatkan SMS dari LSBMWI login akun sim.bmwi.co.id
- 2) Pilih Menu Sertifikasi dan pilih usaha yang akan disertifikasi
- 3) Plih *lengkapi data* pada bagian atas website

0815 7552 0823

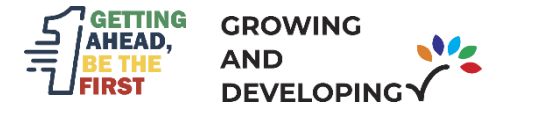

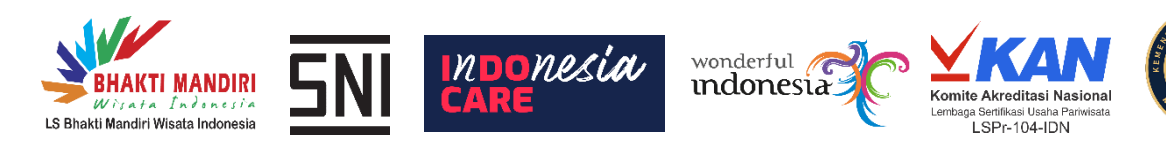

**(**) 0815 7552 0823

|                      | •                                                                   | INF                   | ORMASI TAMBAHAN                                                                                                    |
|----------------------|---------------------------------------------------------------------|-----------------------|----------------------------------------------------------------------------------------------------|
|                      |                                                                     | Apa                   | Jkah usaha pariwisata yang disettifikasi merupakan bagian dari organisasi lain/group? Jika ya, jelaskan secara singkat |
| review Form Do       | kumen Kelengkapan                                                   |                       |                                                                                                    |
| ohon lengkapi data y | yang diperlukan untuk melanjutkan proses                            | Apc                   |                                                                                                    |
| Data Usaha           |                                                                     |                       |                                                                                                    |
| Tempat Usaha         | PT.Ujicoba (Ujicoba Hotel)                                          |                       |                                                                                                    |
| Alamat               | JI.Ujicoba sanggrahan concat, Sanggrahan, Depok, Sleman, DI Yogyako | Ара                   | kan mpiementasi standar usana panwisata menggunakan jasa konsultani? Jika ya, jelaskan secara singkat                  |
| Telepon              | 085643967396                                                        |                       |                                                                                                    |
| [mail                |                                                                     | Apa                   | kah usaha pariwisata siap untuk dievaluasi Sertifikasi?                                                                |
| Email                | ujicoba@gmail.com                                                   |                       |                                                                                                    |
| Bidang Usaha         | Hotel Bintang                                                       |                       |                                                                                                    |
|                      |                                                                     | 🗆 Saya                | a setuju dengan syarat dan ketentuan diatas                                                                            |
| Informasi Kontak     | k Penghubung                                                        |                       | Kirim Dokumen                                                                                                    |
| Nama PIC             |                                                                     |                       |                                                                                                    |
|                      |                                                                     |                       |                                                                                                    |
| Jabatan PIC          |                                                                     |                       |                                                                                                    |
|                      |                                                                     |                       |                                                                                                    |
| Nomor Telepon PIC    |                                                                     |                       |                                                                                                    |
|                      |                                                                     |                       |                                                                                                    |
| Kewaraapeaaraap      | PIC                                                                 |                       |                                                                                                    |
| (enalgenegereen      |                                                                     |                       |                                                                                                    |
| L                    |                                                                     | 1) Isi Data           | a dan informasi tambahan lalu kirim dokumen                                                                            |
|                      |                                                                     | $2)  T_{\rm eff} = 2$ |                                                                                                    |
|                      |                                                                     | 2) Tunggu             | I LSBIVIVVI memilin Tim auditor yang akan ditugaskan                                                                   |
|                      |                                                                     |                       |                                                                                                    |

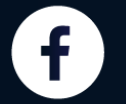

Isu pariwisata bmwi

🙆 @lsbmwi

wi 🕑

@Isupariwisata

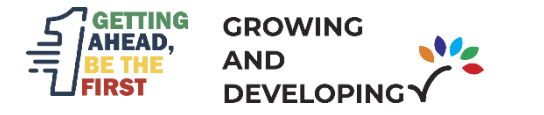

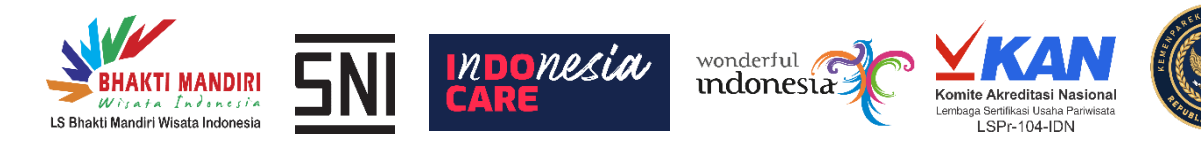

| BHAKTI MANDIRI                   | Ξ Q,                                      |                                                                                                    |  |  |
|----------------------------------|-------------------------------------------|----------------------------------------------------------------------------------------------------|--|--|
| ) Beranda                        | Sertifikasi 🕋                             | ome > Sertifikasi > Perjanjian                                                                                                    |  |  |
| Data Usaha<br>Proses Sertifikasi | Surat Perja                               | njian Sertifikasi                                                                                                    |  |  |
|                                  | Tempat Usah                               | Ujicoba Hotel                                                                                                    |  |  |
|                                  | Unduh Dokur<br>Tekan tombol<br>Unduh Doku | hen Unggah Dokumen  ibawah ir untuk menunduh dokumen perjanjian sertifikasi Unggah dokumen yang telah ditandatangani  Choose File pdf_kosong (1),pdf Kirim |  |  |

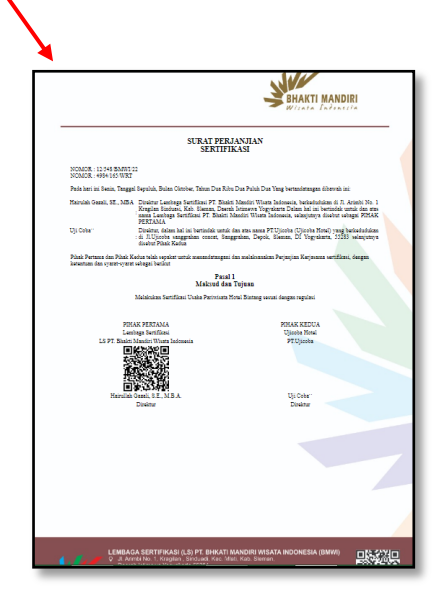

- 1) Setelah mendapat tim auditor, auditee dapat mengisi formulir perjanjian sertifikasi
- 2) Formulir dapat diownload pada proses sertifikasi **perjanjian kontrak**
- 3) Setelah itu formulir dapat diprint dan diisi
- Scan formulir dokumen perjanjian yang sudah diisi dan diupload kembali dalam bentuk pdf

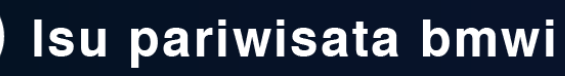

Ølsbmwi

i У

@lsupariwisata

 $\bigcirc$ 

0815 7552 0823

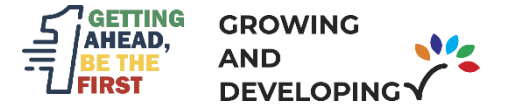

#### Proses Sertifikasi

Tempat Usaha : PT.Ujicoba (Ujicoba Hotel) Golongan : Hotel Bintang Jenis : Sertifikasi Awal Status : Pemilihan Auditor

Pembayaran : Lihat Riwayat

#### Checklist Proses

| No | Nama                               | Status | Aksi     |
|----|------------------------------------|--------|----------|
| 1  | Pengajuan Permohonan               | ~      | 1        |
| 2  | Kelengkapan Dokumen                | ~      | 1        |
| 3  | Perjanjian Kontrak                 | ~      | 1        |
| 4  | Jadwal Rencana Evaluasi            | B,     | <i>¥</i> |
| 5  | Laporan Hasil Evaluasi             | 2°     |          |
| 6  | Verifikasi Laporan Ketidaksesuaian | Ľ      |          |

#### Jadwal Evaluasi

| Tanggal             | Waktu       | Dimensi/Indikator                             | Kriteria/Klausul                                                                                                    | Evaluator/Auditor | Keterangan | Pendamping    |
|---------------------|-------------|-----------------------------------------------|----------------------------------------------------------------------------------------------------|-------------------|------------|---------------|
| Jumat, 01 Juli 2022 | 09:00-12:00 | Sertifikat Usaha                              | Sertifikat Standar Usaha Hotel yang diterbitkan oleh<br>Lembaga OSS                                                                                                    | WU                |            | Masukkan Nama |
| Jumat, 01 Juli 2022 |             | Sertifikat Laik Sehat                         | Sertifikat laik Sehat akomodasi                                                                                                    | нн                |            | Masukkan Nama |
| Jumat, 01 Juli 2022 |             | Bangunan yang<br>diperuntukkan untuk<br>usaha | Bangunan yang diperuntukan sebagai usaha hotel, bersih<br>dan terawat dengan sirkulasi udara dan pencahayaan<br>yang baik, dengan penanda arah menuju jalan keluar yang<br>aman (evacuation sign), yang jelas dan mudah terlihat. | HH                |            | Masukkan Nama |
| Jumat, 01 Juli 2022 |             | Lobby                                         | Lobby yang bersih dan terawat dengan sirkulasi udara,<br>pencahayaan yang baik, dilengkapi dengan aksebilitas<br>(ramp) bagi tamu keterbatasn fisik                                                                               | wu                |            | Masukkan Nama |
| Jumat, 01 Juli 2022 |             | Front office                                  | Front office (kantor depan) dilengkapi gerai/counter (bisa<br>berupa meja dan kursi) / fasilitas untuk tamu check<br>in/check out dan tempat penitipan barang tamu                                                                | wu                |            | Masukkan Nama |
| Jumat, 01 Juli 2022 |             | Lift tamu                                     | Lift Tamu dan service untuk bangunan yang berlantai 5<br>(lima) atau lebih. Bersih dan terawatt. Terdapat dokumen<br>uji berkala dilengkapi CCTV                                                                                  | нн                |            | Masukkan Nama |
| Jumat, 01 Juli 2022 |             | Koridor / Selasar                             | Koridor / selasar dilengkapi akses penyelamatan dan alat<br>pemadam apai ringan (APAR) dengan sirkulasi udara dan<br>pencahayaan yang baik                                                                                        | нн                |            | Masukkan Nama |
| Jumat, 01 Juli 2022 |             | Toilet umum                                   | Toilet umum yang bersih, terawatt terpisah untuk tamu pria<br>dan Wanita dengan sirkulasi udara dan pencahayaan<br>yang baik                                                                                                    | wu                |            | Masukkan Nama |

mpan Pendamp

**y** 

@lsbmwi

@lsupariwisata

0

 Setelah Tim auditor mengirimkan rencana jadwal audit, auditee dapat mengisi pendamping audit sesuai dengan aspek yang akan diaudit

0815 7552 0823

2) Klik simpan pendamping jika nama pendamping audit sudah diisi

 $\bigcirc$ 

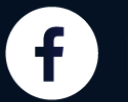

**BARKTI MANDIRI** WY TARA Laboresia Is Bhakti Mandiri Wisata Indonesia Is Bhakti Mandiri Wisata Indonesia